# Catalyst 4224 액세스 게이트웨이 스위치와 Cisco IOS 라우터 간 IPSec 구성

### 목차

소개 <u>사전 요구 사항</u> <u>요구 사항</u> <u>사용되는 구성 요소</u> <u>표기 규칙</u> 구성 네트워크 다이어그램 구성 다음을 확인합니다. 문제 해결 문제 해결 명령 샘플 디버그 관련 정보

### <u>소개</u>

이 문서에서는 Cisco Catalyst 4224 Access Gateway Switch와 Cisco IOS® Software를 실행하는 Cisco 라우터 간 IPSec의 샘플 컨피그레이션을 설명합니다. 암호화는 액세스 게이트웨이의 VLAN1(암호화 맵이 적용된) 및 라우터의 FastEthernet0/1 인터페이스 간에 수행됩니다.

### <u>사전 요구 사항</u>

### <u>요구 사항</u>

이 문서에 대한 특정 요건이 없습니다.

#### <u>사용되는 구성 요소</u>

이 문서의 정보는 다음 소프트웨어 및 하드웨어 버전을 기반으로 합니다.

- Cisco IOS Software 릴리스 12.1(1)14
- IOS c4224 Software 12.2(2)YC1

이 문서의 정보는 특정 랩 환경의 디바이스를 토대로 작성되었습니다. 이 문서에 사용된 모든 디바 이스는 초기화된(기본) 컨피그레이션으로 시작되었습니다. 라이브 네트워크에서 작업하는 경우, 사 용하기 전에 모든 명령의 잠재적인 영향을 이해해야 합니다.

### <u>표기 규칙</u>

문서 표기 규칙에 대한 자세한 내용은 Cisco 기술 팁 표기 규칙을 참조하십시오.

## <u>구성</u>

이 섹션에는 이 문서에서 설명하는 기능을 구성하기 위한 정보가 표시됩니다.

**참고:** 이 문서에 사용된 명령에 대한 추가 정보를 찾으려면 <u>명령 조회 도구(등록된</u> 고객만 해당)를 사용합니다.

#### 네트워크 다이어그램

이 문서에서는 다음 네트워크 설정을 사용합니다.

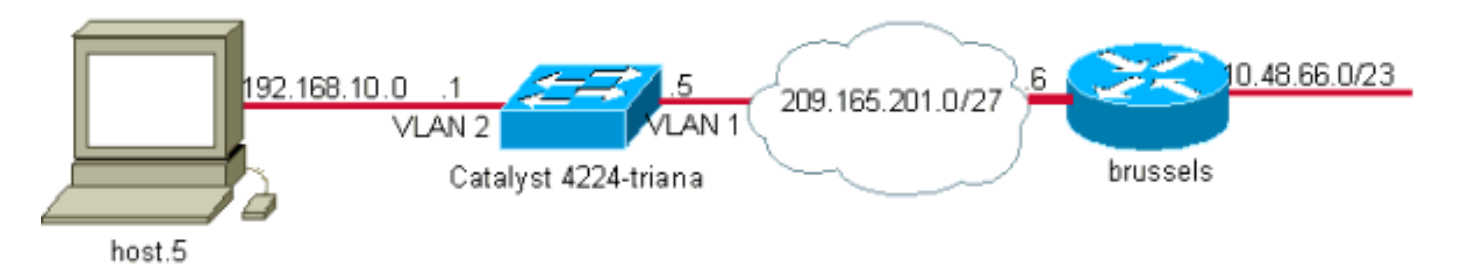

### <u>구성</u>

- 이 문서에서는 다음 구성을 사용합니다.
  - <u>Catalyst 4224 Access Gateway Switch</u>
  - <u>Cisco IOS 라우터</u>

| Catalyst 4224 Access Gateway Switch                      |
|----------------------------------------------------------|
|                                                          |
| triana# <b>show version</b>                              |
| Cisco Internetwork Operating System Software             |
| IOS (tm) c4224 Software (c4224-IK9O3SX3-M), Version      |
| 12.2(2)YC1,                                              |
| EARLY DEPLOYMENT RELEASE SOFTWARE (fc2)                  |
|                                                          |
| 26 FastEthernet/IEEE 802.3 interface(s)                  |
| 2 Serial(sync/async) network interface(s)                |
| 2 Channellzed El/PRI port(S)                             |
| I VITUAI Private Network (VPN) Module(s)                 |
| Access gateway has onboard encryption service            |
| adapter. 8 Voice FXS interface(s) 256K bytes of non-     |
| volatile configuration memory. 31/44k bytes of processor |
| ia 0x2102 trippe#abou run                                |
| IS 0X2102 trialla# <b>Show run</b>                       |
| Building Configuration                                   |
| Current configuration : 5111 bytes                       |
| !                                                        |
| ! Last configuration change at 13:56:01 UTC Wed May 29   |
| 2002                                                     |
| ! NVRAM config last updated at 13:56:03 UTC Wed May 29   |

```
2002
version 12.2
service timestamps debug datetime msec
service timestamps log datetime msec
no service password-encryption
!
hostname triana
!
no logging buffered
enable password ww
1
memory-size iomem 25
!--- Create the VLANS as required. vlan 1
name default
vlan 3
name VLAN0003
!--- Create the VLANS as required. vlan 2
name data
vlan 999
name VLAN0999
!
ip subnet-zero
no ip domain-lookup
ip audit notify log
ip audit po max-events 100
ip ssh time-out 120
ip ssh authentication-retries 3
isdn switch-type primary-net5
voicecard mode toll-by-pass
1
1
1
ccm-manager mgcp
!--- Define Phase 1 policy. crypto isakmp policy 10
authentication pre-share
crypto isakmp key yoursecretkey address 209.165.201.6
1
!--- Define Phase 2 policy. crypto ipsec transform-set
basic esp-des esp-md5-hmac
crypto mib ipsec flowmib history tunnel size 200
crypto mib ipsec flowmib history failure size 200
1
!--- Define Phase 2 policy (continued). !--- Define the
encryption peer and crypto map parameters. crypto map
mymap 10 ipsec-isakmp
set peer 209.165.201.6
set transform-set basic
match address cryptoacl
!
!
no spanning-tree optimize bpdu transmission
no spanning-tree vlan 1
no spanning-tree vlan 2
no spanning-tree vlan 3
1
controller E1 2/0
```

```
controller E1 2/1
1
translation-rule 1
Rule 0 ^... 1
!
translation-rule 2
Rule 0 ^10.. 0
Rule 1 ^11.. 1
Rule 2 ^12.. 2
Rule 3 ^13.. 3
Rule 4 ^14.. 4
Rule 5 ^15.. 5
Rule 6 ^16.. 6
Rule 7 ^17.. 7
Rule 8 ^18.. 8
Rule 9 ^19.. 9
!
translation-rule 6
Rule 0 ^112. 119
!
translation-rule 7
Rule 0 ^1212 1196
!
translation-rule 3
Rule 0 ^. 0
1
translation-rule 9
Rule 0 ^. 9
!
translation-rule 99
Rule 0 ^90.. 0
Rule 1 ^91.. 1
Rule 2 ^92.. 2
Rule 3 ^93.. 3
Rule 4 ^94.. 4
Rule 5 ^95.. 5
Rule 6 ^96.. 6
Rule 7 ^97.. 7
Rule 8 ^98.. 8
Rule 9 ^99.. 9
1
translation-rule 999
Rule 0 ^2186 1196
1
translation-rule 1122
Rule 0 ^1122 528001
Rule 1 ^1121 519352
1
translation-rule 20
Rule 0 ^000 500
Ţ
1
1
interface Loopback0
no ip address
!
interface FastEthernet0/0
no ip address
duplex auto
speed auto
!
interface Serial1/0
no ip address
```

```
no fair-queue
interface Serial1/1
no ip address
1
interface FastEthernet5/0
no ip address
duplex auto
speed auto
!
interface FastEthernet5/1
no ip address
 shutdown
 duplex auto
speed auto
 switchport voice vlan 3
 spanning-tree portfast
!
!--- For the lab setup, a host is connected on this
port. interface FastEthernet5/2
no ip address
duplex auto
speed auto
!--- Place the port in VLAN 2. switchport access vlan 2
 spanning-tree portfast
!
interface FastEthernet5/3
no ip address
shutdown
duplex auto
 speed auto
 switchport access vlan 999
 spanning-tree portfast
interface FastEthernet5/4
no ip address
duplex auto
 speed auto
 switchport access vlan 2
 switchport voice vlan 3
spanning-tree portfast
1
interface FastEthernet5/5
no ip address
duplex auto
speed auto
!
interface FastEthernet5/6
no ip address
duplex auto
speed auto
1
interface FastEthernet5/7
no ip address
duplex auto
speed auto
!
interface FastEthernet5/8
no ip address
duplex auto
 speed auto
1
interface FastEthernet5/9
no ip address
```

```
duplex auto
 speed auto
!
interface FastEthernet5/10
no ip address
duplex auto
 speed auto
switchport trunk allowed vlan 1-3
switchport mode trunk
!--- By default, the port belongs to VLAN 1. interface
FastEthernet5/11
no ip address
duplex auto
speed auto
1
interface FastEthernet5/12
no ip address
 duplex auto
speed auto
1
interface FastEthernet5/13
no ip address
duplex auto
speed auto
interface FastEthernet5/14
no ip address
duplex auto
speed auto
!
interface FastEthernet5/15
no ip address
duplex auto
speed auto
1
interface FastEthernet5/16
no ip address
duplex auto
speed auto
!
interface FastEthernet5/17
no ip address
duplex auto
speed auto
1
interface FastEthernet5/18
no ip address
duplex auto
speed auto
!
interface FastEthernet5/19
no ip address
duplex auto
speed auto
1
interface FastEthernet5/20
no ip address
duplex auto
speed auto
1
interface FastEthernet5/21
no ip address
 duplex auto
 speed auto
```

```
interface FastEthernet5/22
no ip address
duplex auto
speed auto
!
interface FastEthernet5/23
no ip address
duplex auto
speed auto
!
interface FastEthernet5/24
no ip address
duplex auto
speed auto
!--- Define an IP address and apply crypto map to enable
!--- IPSec processing on this interface. interface Vlan
1
ip address 209.165.201.5 255.255.255.224
crypto map mymap
1
!--- Define an IP address for VLAN 2. interface Vlan 2
ip address 192.168.10.1 255.255.255.0
ip classless
ip route 10.48.66.0 255.255.254.0 209.165.201.6
no ip http server
!
ip access-list extended cryptoacl
remark This is crypto ACL
permit ip 192.168.10.0 0.0.0.255 10.48.66.0 0.0.1.255
call rsvp-sync
1
voice-port 4/0
output attenuation 0
!
voice-port 4/1
output attenuation 0
1
voice-port 4/2
output attenuation 0
1
voice-port 4/3
output attenuation 0
!
voice-port 4/4
output attenuation 0
!
voice-port 4/5
output attenuation 0
1
voice-port 4/6
output attenuation 0
1
voice-port 4/7
output attenuation 0
!
mgcp
no mgcp timer receive-rtcp
1
mgcp profile default
1
```

```
dial-peer cor custom
1
1
1
dial-peer voice 1 voip
!
dial-peer voice 2 pots
shutdown
!
!
line con 0
exec-timeout 0 0
length 0
line vty 0 4
password ww
login
!
end
triana#
Cisco IOS 라우터
brussels#show run
Building configuration...
Current configuration : 1538 bytes
1
! Last configuration change at 17:16:19 UTC Wed May 29
2002
! NVRAM config last updated at 13:58:44 UTC Wed May 29
2002
!
version 12.1
no service single-slot-reload-enable
service timestamps debug uptime
service timestamps log uptime
no service password-encryption
1
hostname brussels
!
enable secret 5 $1$/vuT$08lTvZgSFJ0xq5uTFc94u.
!
!
!
1
!
!
ip subnet-zero
no ip domain-lookup
!
ip cef
ip audit notify log
ip audit po max-events 100
!
1
!--- Define Phase 1 policy. crypto isakmp policy 10
authentication pre-share
crypto isakmp key yoursecretkey address 209.165.201.5
1
!--- Define the encryption policy for this setup. crypto
ipsec transform-set basic esp-des esp-md5-hmac
```

```
--- Define a static crypto map entry for the remote PIX
!--- with mode ipsec-isakmp. !--- This indicates that
Internet Key Exchange (IKE) !--- is used to establish
the IPSec !--- security associations for protecting the
traffic !--- specified by this crypto map entry. crypto
map vpnmap 10 ipsec-isakmp
set peer 209.165.201.5
set transform-set basic
match address cryptoacl
interface FastEthernet0/0
ip address 10.48.66.34 255.255.254.0
no ip mroute-cache
duplex auto
speed auto
!
interface Serial0/0
no ip address
shutdown
!
!--- Enable crypto processing on the interface !---
where traffic leaves the network. interface
FastEthernet0/1
ip address 209.165.201.6 255.255.255.224
no ip mroute-cache
duplex auto
speed auto
crypto map vpnmap
I
interface Serial0/1
no ip address
shutdown
!
interface Group-Async1
no ip address
encapsulation ppp
async mode dedicated
ppp authentication pap
group-range 33 40
Ţ
ip classless
ip route 192.168.10.0 255.255.255.0 209.165.201.5
ip http server
1
!--- This access list defines interesting traffic for
IPSec. ip access-list extended cryptoacl
permit ip 10.48.66.0 0.0.1.255 192.168.10.0 0.0.0.255
1
1
line con 0
exec-timeout 0 0
length 0
line 33 40
modem InOut
line aux 0
line vty 0 4
login local
```

## <u>다음을 확인합니다.</u>

이 섹션에서는 컨피그레이션이 제대로 작동하는지 확인하는 데 사용할 수 있는 정보를 제공합니다. IPSec 확인 작업은 **debug** 명령으로 수행됩니다. 라우터에서 액세스 게이트웨이 뒤의 호스트로 확 장된 ping을 시도합니다.

일부 show 명령은 <u>출력 인터프리터 툴 에서 지원되는데(등록된 고객만), 이 툴을 사용하면</u> show 명 령 출력의 분석 결과를 볼 수 있습니다.

- show debug 현재 디버그 설정을 표시합니다.
- show crypto isakmp sa 피어의 현재 IKE SA(Security Association)를 모두 표시합니다.
- show crypto ipsec sa 현재 SA에서 사용하는 설정을 표시합니다.

### <u>문제 해결</u>

이 섹션에서는 컨피그레이션 문제를 해결하는 데 사용할 수 있는 정보를 제공합니다.

#### <u>문제 해결 명령</u>

참고: debug 명령을 실행하기 전에 <u>디버그 명령에 대한 중요 정보를 참조하십시오</u>.

- debug crypto ipsec IPSec 이벤트를 표시합니다.
- debug crypto isakmp IKE 이벤트에 대한 메시지를 표시합니다.
- debug crypto engine 암호화 엔진의 정보를 표시합니다.

#### <u>샘플 디버그</u>

이 섹션에서는 액세스 게이트웨이 및 라우터에 대한 샘플 디버그 출력을 제공합니다.

- <u>Catalyst 4224 Access Gateway Switch</u>
- <u>Cisco IOS 라우터</u>

#### Catalyst 4224 Access Gateway Switch

triana#**debug crypto ipsec** Crypto IPSEC debugging is on triana#**debug crypto isakmp** Crypto ISAKMP debugging is on triana#**debug crypto engine** Crypto Engine debugging is on triana#**show debug** 

Cryptographic Subsystem: Crypto ISAKMP debugging is on Crypto Engine debugging is on Crypto IPSEC debugging is on triana#

May 29 18:01:57.746: ISAKMP (0:0): received packet from 209.165.201.6 (N) NEW SA May 29 18:01:57.746: ISAKMP: local port 500, remote port 500 May 29 18:01:57.746: ISAKMP (0:1): Input = IKE\_MESG\_FROM\_PEER, IKE\_MM\_EXCH Old State = IKE\_READY New State = IKE\_R\_MM1 May 29 18:01:57.746: ISAKMP (0:1): processing SA payload. message ID = 0 May 29 18:01:57.746: ISAKMP (0:1): found peer pre-shared key matching 209.165.201.6 !--- 4224 access gateway checks the attributes for Internet Security !--- Association & Key Management Protocol (ISAKMP) negotiation !--- against the policy it has in its local configuration. May 29 18:01:57.746: ISAKMP (0:1): Checking ISAKMP transform 1 against priority 10 policy May 29 18:01:57.746: ISAKMP: encryption DES-CBC May 29 18:01:57.746: ISAKMP: hash SHA May 29 18:01:57.746: ISAKMP: default group 1 May 29 18:01:57.746: ISAKMP: auth pre-share !---The received attributes are acceptable !--- against the configured set of attributes. May 29 18:01:57.746: ISAKMP (0:1): atts are acceptable. Next payload is 0 May 29 18:01:57.746: CryptoEngine0: generate alg parameter May 29 18:01:57.746: CryptoEngine0: CRYPTO\_ISA\_DH\_CREATE(hw)(ipsec) May 29 18:01:57.898: CRYPTO\_ENGINE: Dh phase 1 status: 0 May 29 18:01:57.898: ISAKMP (0:1): Input = IKE\_MESG\_INTERNAL, IKE\_PROCESS\_MAIN\_MODE Old State = IKE\_R\_MM1 New State = IKE\_R\_MM1 May 29 18:01:57.898: ISAKMP (0:1): SA is doing pre-shared key authentication using id type ID IPV4 ADDR May 29 18:01:57.898: ISAKMP (0:1): sending packet to 209.165.201.6 (R) MM\_SA\_SETUP May 29 18:01:57.898: ISAKMP (0:1): Input = IKE\_MESG\_INTERNAL, IKE\_PROCESS\_COMPLETE Old State = IKE\_R\_MM1 New State = IKE\_R\_MM2 May 29 18:01:58.094: ISAKMP (0:1): received packet from 209.165.201.6 (R) MM\_SA\_SETUP May 29 18:01:58.094: ISAKMP (0:1): Input = IKE\_MESG\_FROM\_PEER, IKE\_MM\_EXCH Old State = IKE\_R\_MM2 New State = IKE\_R\_MM3 May 29 18:01:58.098: ISAKMP (0:1): processing KE payload. message ID = 0 May 29 18:01:58.098: CryptoEngine0: generate alg parameter May 29 18:01:58.098: CryptoEngine0: CRYPTO\_ISA\_DH\_SHARE\_SECRET(hw)(ipsec) May 29 18:01:58.246: ISAKMP (0:1): processing NONCE payload. message ID = 0 May 29 18:01:58.246: ISAKMP (0:1): found peer pre-shared key matching 209.165.201.6 May 29 18:01:58.250: CryptoEngine0: create ISAKMP SKEYID for conn id 1 May 29 18:01:58.250: CryptoEngine0: CRYPTO\_ISA\_SA\_CREATE(hw)(ipsec) May 29 18:01:58.250: ISAKMP (0:1): SKEYID state generated May 29 18:01:58.250: ISAKMP (0:1): processing vendor id payload May 29 18:01:58.250: ISAKMP (0:1): speaking to another IOS box! May 29 18:01:58.250: ISAKMP (0:1): Input = IKE\_MESG\_INTERNAL, IKE\_PROCESS\_MAIN\_MODE Old State = IKE\_R\_MM3 New State = IKE\_R\_MM3 May 29 18:01:58.250: ISAKMP (0:1): sending packet to 209.165.201.6 (R) MM\_KEY\_EXCH May 29 18:01:58.250: ISAKMP (0:1): Input = IKE MESG INTERNAL, IKE PROCESS COMPLETE Old State = IKE\_R\_MM3 New State = IKE\_R\_MM4 May 29 18:01:58.490: ISAKMP (0:1): received packet from 209.165.201.6 (R) MM\_KEY\_EXCH May 29 18:01:58.490: CryptoEngine0: CRYPTO\_ISA\_IKE\_DECRYPT(hw)(ipsec) May 29 18:01:58.490: ISAKMP (0:1): Input = IKE\_MESG\_FROM\_PEER, IKE\_MM\_EXCH Old State = IKE\_R\_MM4 New State = IKE\_R\_MM5 May 29 18:01:58.490: ISAKMP (0:1): processing ID payload. message ID = 0 May 29 18:01:58.490: ISAKMP (0:1): processing HASH payload. message ID = 0 May 29 18:01:58.490: CryptoEngine0: generate hmac context for conn id 1 May 29 18:01:58.490: CryptoEngine0: CRYPTO\_ISA\_IKE\_HMAC(hw) (ipsec) May 29 18:01:58.490: ISAKMP (0:1): SA has been authenticated with 209.165.201.6 !--- Phase 1 authentication is successful and the SA is authenticated. May 29 18:01:58.494: ISAKMP (0:1): Input = IKE\_MESG\_INTERNAL, IKE\_PROCESS\_MAIN\_MODE Old State = IKE\_R\_MM5 New State = IKE\_R\_MM5 May 29 18:01:58.494: ISAKMP (1): ID payload next-payload : 8 type : 1 protocol : 17 port : 500 length : 8 May 29 18:01:58.494: ISAKMP (1): Total payload length: 12 May 29 18:01:58.494: CryptoEngine0: generate hmac context for conn id 1 May 29 18:01:58.494: CryptoEngine0: CRYPTO\_ISA\_IKE\_HMAC(hw)(ipsec) May 29 18:01:58.494: CryptoEngine0: clear dh number for conn id 1 May 29 18:01:58.494: CryptoEngine0: CRYPTO\_ISA\_DH\_DELETE(hw)(ipsec) May 29 18:01:58.494: CryptoEngine0: CRYPTO\_ISA\_IKE\_ENCRYPT(hw)(ipsec) May 29 18:01:58.494: ISAKMP (0:1): sending packet to 209.165.201.6 (R) QM\_IDLE May 29 18:01:58.498: ISAKMP (0:1): Input = IKE\_MESG\_INTERNAL, IKE\_PROCESS\_COMPLETE Old State = IKE\_R\_MM5 New State = IKE\_P1\_COMPLETE May 29 18:01:58.518: ISAKMP (0:1): received packet from 209.165.201.6 (R) QM\_IDLE May 29 18:01:58.518: CryptoEngine0: CRYPTO\_ISA\_IKE\_DECRYPT(hw)(ipsec) May 29 18:01:58.518: CryptoEngine0: generate hmac context for conn id 1 May 29 18:01:58.518: CryptoEngine0: CRYPTO\_ISA\_IKE\_HMAC(hw)(ipsec) May 29 18:01:58.522: ISAKMP (0:1): processing HASH payload. message ID = -1809462101 May 29

18:01:58.522: ISAKMP (0:1): processing SA payload. message ID = -1809462101 May 29 18:01:58.522: ISAKMP (0:1): Checking IPSec proposal 1 May 29 18:01:58.522: ISAKMP: transform 1, ESP\_DES May 29 18:01:58.522: ISAKMP: attributes in transform: May 29 18:01:58.522: ISAKMP: encaps is 1 May 29 18:01:58.522: ISAKMP: SA life type in seconds May 29 18:01:58.522: ISAKMP: SA life duration (basic) of 3600 May 29 18:01:58.522: ISAKMP: SA life type in kilobytes May 29 18:01:58.522: ISAKMP: SA life duration (VPI) of 0x0 0x46 0x50 0x0 May 29 18:01:58.522: ISAKMP: authenticator is HMAC-MD5 May 29 18:01:58.522: validate proposal 0 May 29 18:01:58.522: ISAKMP (0:1): atts are acceptable.

May 29 18:01:58.522: IPSEC(validate\_proposal\_request): proposal part #1, !--- After the attributes are negotiated, !--- IKE asks IPSec to validate the proposal. (key eng. msg.) dest= 209.165.201.5, src= 209.165.201.6, dest\_proxy= 192.168.10.0/255.255.255.0/0/0 (type=4), src\_proxy= 10.48.66.0/255.255.254.0/0/0 (type=4), protocol= ESP, transform= esp-des esp-md5-hmac , lifedur= 0s and 0kb, spi= 0x0(0), conn\_id= 0, keysize= 0, flags= 0x4 !--- spi is still zero because SAs have not been set. May 29 18:01:58.522: validate proposal request 0 May 29 18:01:58.522: ISAKMP (0:1): processing NONCE payload. message ID = -1809462101 May 29 18:01:58.522: ISAKMP (0:1): processing ID payload. message ID = -1809462101 May 29 18:01:58.522: ISAKMP (1): ID\_IPV4\_ADDR\_SUBNET src 10.48.66.0/255.255.254.0 prot 0 port 0 May 29 18:01:58.522: ISAKMP (0:1): processing ID payload. message ID = -1809462101 May 29 18:01:58.522: ISAKMP (1): ID IPV4 ADDR\_SUBNET dst 192.168.10.0/255.255.255.0 prot 0 port 0 May 29 18:01:58.522: ISAKMP (0:1): asking for 1 spis from ipsec May 29 18:01:58.522: ISAKMP (0:1): Node -1809462101, Input = IKE\_MESG\_FROM\_PEER, IKE\_QM\_EXCH Old State = IKE\_QM\_READY New State = IKE\_QM\_SPI\_STARVE May 29 18:01:58.526: IPSEC(key\_engine): got a queue event... May 29 18:01:58.526: IPSEC(spi\_response): getting spi 3384026087 for SA from 209.165.201.6 to 209.165.201.5 for prot 3 May 29 18:01:58.526: ISAKMP: received ke message (2/1) May 29 18:01:58.774: CryptoEngine0: generate hmac context for conn id 1 May 29 18:01:58.774: CryptoEngine0: CRYPTO\_ISA\_IKE\_HMAC(hw)(ipsec) May 29 18:01:58.774: CryptoEngine0: CRYPTO\_ISA\_IKE\_ENCRYPT(hw)(ipsec) May 29 18:01:58.774: ISAKMP (0:1): sending packet to 209.165.201.6 (R) QM\_IDLE May 29 18:01:58.774: ISAKMP (0:1): Node -1809462101, Input = IKE\_MESG\_FROM\_IPSEC, IKE\_SPI\_REPLY Old State = IKE\_QM\_SPI\_STARVE New State = IKE\_QM\_R\_QM2 May 29 18:01:58.830: ISAKMP (0:1): received packet from 209.165.201.6 (R) QM\_IDLE May 29 18:01:58.830: CryptoEngine0: CRYPTO\_ISA\_IKE\_DECRYPT(hw)(ipsec) May 29 18:01:58.834: CryptoEngine0: generate hmac context for conn id 1 May 29 18:01:58.834: CryptoEngine0: CRYPTO\_ISA\_IKE\_HMAC(hw)(ipsec) May 29 18:01:58.834: ipsec allocate flow 0 May 29 18:01:58.834: ipsec allocate flow 0 May 29 18:01:58.834: CryptoEngine0: CRYPTO\_ISA\_IPSEC\_KEY\_CREATE(hw)(ipsec) May 29 18:01:58.834: CryptoEngine0: CRYPTO\_ISA\_IPSEC\_KEY\_CREATE(hw)(ipsec) May 29 18:01:58.838: ISAKMP (0:1): Creating IPSec SAs May 29 18:01:58.838: inbound SA from 209.165.201.6 to 209.165.201.5 (proxy 10.48.66.0 to 192.168.10.0) May 29 18:01:58.838: has spi 0xC9B423E7 and conn\_id 50 and flags 4 May 29 18:01:58.838: lifetime of 3600 seconds May 29 18:01:58.838: lifetime of 4608000 kilobytes outbound SA from 209.165.201.5 May 29 18:01:58.838: to 209.165.201.6 (proxy 192.168.10.0 to 10.48.66.0) has spi 561973207 and conn\_id 51 and flags 4 May 29 18:01:58.838: May 29 18:01:58.838: lifetime of 3600 seconds May 29 18:01:58.838: lifetime of 4608000 kilobytes May 29 18:01:58.838: ISAKMP (0:1): deleting node -1809462101 error FALSE reason "quick mode done (await()" May 29 18:01:58.838: ISAKMP (0:1): Node -1809462101, Input = IKE MESG FROM PEER, IKE\_QM\_EXCH Old State = IKE\_QM\_R\_QM2 New State = IKE\_QM\_PHASE2\_COMPLETE May 29 18:01:58.838: IPSEC(key\_engine): got a queue event... May 29 18:01:58.838: IPSEC(initialize\_sas): , (key eng. msg.) dest= 209.165.201.5, src= 209.165.201.6, dest\_proxy= 192.168.10.0/255.255.255.0/0/0 (type=4), src\_proxy= 10.48.66.0/255.255.254.0/0/0 (type=4), protocol= ESP, transform= esp-des esp-md5-hmac , lifedur= 3600s and 4608000kb, spi= 0xC9B423E7(3384026087), conn\_id= 50, keysize= 0, flags= 0x4 !--- IPSec SAs are now initialized and encrypted !--- communication can now take place. May 29 18:01:58.838: IPSEC(initialize\_sas): , (key eng. msg.) src= 209.165.201.5, dest= 209.165.201.6, src\_proxy= 192.168.10.0/255.255.255.0/0/0 (type=4), dest\_proxy= 10.48.66.0/255.255.254.0/0/0

(type=4), protocol= ESP, transform= esp-des esp-md5-hmac , lifedur= 3600s and 4608000kb, spi= 0x217F07D7(561973207), conn\_id= 51, keysize= 0, flags= 0x4 *!--- IPSec SAs are now initialized* 

and encrypted !--- communication can now take place. May 29 18:01:58.838: IPSEC(create\_sa): sa created, (sa) sa\_dest= 209.165.201.5, sa\_prot= 50, sa\_spi= 0xC9B423E7(3384026087), sa\_trans= esp-des esp-md5-hmac , sa\_conn\_id= 50 May 29 18:01:58.838: IPSEC(create\_sa): sa created, (sa) sa\_dest= 209.165.201.6, sa\_prot= 50, sa\_spi= 0x217F07D7(561973207), sa\_trans= esp-des esp-md5hmac , sa\_conn\_id= 51 !--- Observe that two IPSec SAs are created. !--- Recollect that IPSec SAs are bidirectional. triana# triana# triana# triana# show crypto isakmp sa dst state conn-id slot src 209.165.201.5 209.165.201.6 QM\_IDLE &n bsp; 1 0 triana#show crypto ipsec sa interface: Vlan 1 Crypto map tag: mymap, local addr. 209.165.201.5 local ident (addr/mask/prot/port): (192.168.10.0/255.255.255.0/0/0) remote ident (addr/mask/prot/port): (10.48.66.0/255.255.254.0/0/0) current\_peer: 209.165.201.6 PERMIT, flags={origin\_is\_acl,} #pkts encaps: 4, #pkts encrypt: 4, #pkts digest 4 #pkts decaps: 4, #pkts decrypt: 4, #pkts verify 4 #pkts compressed: 0, #pkts decompressed: 0 #pkts not compressed: 0, #pkts compr. failed: 0, #pkts decompress failed: 0 #send errors 0, #recv errors 0 local crypto endpt.: 209.165.201.5, remote crypto endpt.: 209.165.201.6 path mtu 1500, media mtu 1500 current outbound spi: 217F07D7 inbound esp sas: spi: 0xC9B423E7(3384026087) transform: esp-des esp-md5-hmac , in use settings ={Tunnel, } slot: 0, conn id: 50, flow\_id: 1, crypto map: mymap sa timing: remaining key lifetime (k/sec): (4607998/3536) IV size: 8 bytes replay detection support: Y inbound ah sas: inbound pcp sas: outbound esp sas: spi: 0x217F07D7(561973207) transform: esp-des esp-md5-hmac , in use settings ={Tunnel, } slot: 0, conn id: 51, flow\_id: 2, crypto map: mymap sa timing: remaining key lifetime (k/sec): (4607999/3536) IV size: 8 bytes replay detection support: Y outbound ah sas: outbound pcp sas:

triana# Cisco IOS 라우터

#### brussels**#show debug** Cryptographic Subsystem: Crypto ISAKMP debugging is on Crypto Engine debugging is on

Crypto IPSEC debugging is on brussels#p Protocol [ip]: Target IP address: 192.168.10.5 Repeat count [5]: Datagram size [100]: Timeout in seconds [2]: Extended commands [n]: y Source address or interface: fastethernet0/0 Type of service [0]: Set DF bit in IP header? [no]: Validate reply data? [no]: Data pattern [0xABCD]: Loose, Strict, Record, Timestamp, Verbose[none]: Sweep range of sizes [n]: Type escape sequence to abort. Sending 5, 100-byte ICMP Echos to 192.168.10.5, timeout is 2 seconds: May 29 18:01:54.285: IPSEC(sa\_request): , (key eng. msg.) src= 209.165.201.6, dest= 209.165.201.5, src\_proxy= 10.48.66.0/255.255.254.0/0/0 (type=4), dest\_proxy= 192.168.10.0/255.255.255.0/0/0 (type=4), protocol= ESP, transform= esp-des esp-md5-hmac , lifedur= 3600s and 4608000kb, spi= 0x217F07D7(561973207), conn\_id= 0, keysize= 0, flags= 0x4004 May 29 18:01:54.285: ISAKMP: received ke message (1/1) May 29 18:01:54.285: ISAKMP: local port 500, remote port 500 May 29 18:01:54.289: ISAKMP (0:1): beginning Main Mode exchange May 29 18:01:54.289: ISAKMP (1): sending packet to 209.165.201.5 (I) MM\_NO\_STATE May 29 18:01:54.461: ISAKMP (1): received packet from 209.165.201.5 (I) MM\_NO\_STATE May 29 18:01:54.461: ISAKMP (0:1): processing SA payload. message ID = 0 May 29 18:01:54.461: ISAKMP (0:1): Checking ISAKMP transform 1 against priority 10 policy May 29 18:01:54.465: ISAKMP: encryption DES-CBC hash SHA May 29 18:01:54.465: ISAKMP: May 29 18:01:54.465: ISAKMP: default group 1 auth pre-share May 29 18:01:54.465: ISAKMP: May 29 18:01:54.465: ISAKMP (0:1): atts are acceptable. Next payload is 0 May 29 18:01:54.465: CryptoEngine0: generate alg parameter May 29 18:01:54.637: CRYPTO\_ENGINE: Dh phase 1 status: 0 May 29 18:01:54.637: CRYPTO\_ENGINE: Dh phase 1 status: 0 May 29 18:01:54.637: ISAKMP (0:1): SA is doing pre-shared key authentication May 29 18:01:54.637: ISAKMP (1): SA is doing pre-shared key authentication using id type ID\_IPV4\_ADDR May 29 18:01:54.641: ISAKMP (1): sending packet to 209.165.201.5 (I) MM\_SA\_SETUP May 29 18:01:54.805: ISAKMP (1): received packet from 209.165.201.5 (I) MM\_SA\_SETUP May 29 18:01:54.805: ISAKMP (0:1): processing KE payload. message ID = 0 May 29 18:01:54.805: CryptoEngine0: generate alg parameter May 29 18:01:55.021: ISAKMP (0:1): processing NONCE payload. messa.!!!! Success rate is 80 percent (4/5), round-trip min/avg/max = 20/21/24 ms brussels#ge ID = 0May 29 18:01:55.021: CryptoEngine0: create ISAKMP SKEYID for conn id 1 May 29 18:01:55.025: ISAKMP (0:1): SKEYID state generated May 29 18:01:55.029: ISAKMP (0:1): processing vendor id payload May 29 18:01:55.029: ISAKMP (0:1): speaking to another IOS box! May 29 18:01:55.029: ISAKMP (1): ID payload next-payload : 8 : 1 type protocol : 17 : 500 port length : 8 May 29 18:01:55.029: ISAKMP (1): Total payload length: 12 May 29 18:01:55.029: CryptoEngine0: generate hmac context for conn id 1 May 29 18:01:55.033: ISAKMP (1): sending packet to 209.165.201.5 (I) MM\_KEY\_EXCH

```
May 29 18:01:55.049: ISAKMP (1): received packet from 209.165.201.5 (I) MM_KEY_EXCH
May 29 18:01:55.053: ISAKMP (0:1): processing ID payload. message ID = 0
May 29 18:01:55.053: ISAKMP (0:1): processing HASH payload. message ID = 0
May 29 18:01:55.053: CryptoEngine0: generate hmac context for conn id 1
May 29 18:01:55.057: ISAKMP (0:1): SA has been authenticated with 209.165.201.5
!--- Phase 1 is completed and Phase 2 starts now. May 29 18:01:55.057: ISAKMP (0:1): beginning
Quick Mode exchange, M-ID of -1809462101 May 29 18:01:55.061: CryptoEngine0: generate hmac
context for conn id 1 May 29 18:01:55.065: ISAKMP (1): sending packet to 209.165.201.5 (I)
QM_IDLE May 29 18:01:55.065: CryptoEngine0: clear dh number for conn id 1 May 29 18:01:55.337:
ISAKMP (1): received packet from 209.165.201.5 (I) QM_IDLE May 29 18:01:55.341: CryptoEngine0:
generate hmac context for conn id 1 May 29 18:01:55.345: ISAKMP (0:1): processing SA payload.
message ID = -1809462101 May 29 18:01:55.345: ISAKMP (0:1): Checking IPSec proposal 1 May 29
18:01:55.345: ISAKMP: transform 1, ESP_DES May 29 18:01:55.345: ISAKMP: attributes in transform:
May 29 18:01:55.345: ISAKMP: encaps is 1 May 29 18:01:55.345: ISAKMP: SA life type in seconds
May 29 18:01:55.345: ISAKMP: SA life duration (basic) of 3600 May 29 18:01:55.345: ISAKMP: SA
life type in kilobytes May 29 18:01:55.345: ISAKMP: SA life duration (VPI) of 0x0 0x46 0x50 0x0
May 29 18:01:55.349: ISAKMP: authenticator is HMAC-MD5 May 29 18:01:55.349: validate proposal 0
May 29 18:01:55.349: ISAKMP (0:1): atts are acceptable.
May 29 18:01:55.349: IPSEC(validate_proposal_request): proposal part #1,
!--- After negotiating the attributes, IKE asks IPSec to !--- validate the proposal. (key eng.
msg.) dest= 209.165.201.5, src= 209.165.201.6, dest_proxy= 192.168.10.0/255.255.255.0/0/0
(type=4), src_proxy= 10.48.66.0/255.255.254.0/0/0 (type=4), protocol= ESP, transform= esp-des
esp-md5-hmac , lifedur= 0s and 0kb, spi= 0x0(0), conn_id= 0, keysize= 0, flags= 0x4 !--- spi is
still zero because SAs have not been set. May 29 18:01:55.353: validate proposal request 0 May
29 18:01:55.357: ISAKMP (0:1): processing NONCE payload. message ID = -1809462101 May 29
18:01:55.357: ISAKMP (0:1): processing ID payload. message ID = -1809462101 May 29 18:01:55.357:
ISAKMP (0:1): processing ID payload. message ID = -1809462101 May 29 18:01:55.357:
CryptoEngine0: generate hmac context for conn id 1 May 29 18:01:55.361: ipsec allocate flow 0
May 29 18:01:55.361: ipsec allocate flow 0 May 29 18:01:55.369: ISAKMP (0:1): Creating IPSec SAs
May 29 18:01:55.369:
                            inbound SA from 209.165.201.5
                                                            to 209.165.201.6
                             (proxy 192.168.10.0 to 10.48.66.0)
May 29 18:01:55.369:
                            has spi 561973207 and conn_id 2000 and flags 4
May 29 18:01:55.373:
                            lifetime of 3600 seconds
May 29 18:01:55.373:
                            lifetime of 4608000 kilobytes
May 29 18:01:55.373:
                             outbound SA from 209.165.201.6
                                                             to 209.165.201.5
                             (proxy 10.48.66.0 to 192.168.10.0)
                            has spi -910941209 and conn_id 2001 and flags 4
May 29 18:01:55.373:
May 29 18:01:55.373:
                            lifetime of 3600 seconds
May 29 18:01:55.373:
                            lifetime of 4608000 kilobytes
May 29 18:01:55.377: ISAKMP (1): sending packet to 209.165.201.5 (I) QM_IDLE
May 29 18:01:55.377: ISAKMP (0:1): deleting node -1809462101 error FALSE reason ""
May 29 18:01:55.381: IPSEC(key_engine): got a queue event...
May 29 18:01:55.381: IPSEC(initialize_sas): ,
  (key eng. msg.) dest= 209.165.201.6, src= 209.165.201.5,
    dest_proxy= 10.48.66.0/255.255.254.0/0/0 (type=4),
    src_proxy= 192.168.10.0/255.255.255.0/0/0 (type=4),
    protocol= ESP, transform= esp-des esp-md5-hmac ,
    lifedur= 3600s and 4608000kb,
    spi= 0x217F07D7(561973207), conn_id= 2000, keysize= 0, flags= 0x4
 !--- IPSec SAs are now initialized and encrypted !--- communication can now take place. May 29
18:01:55.381: IPSEC(initialize_sas): , (key eng. msg.) src= 209.165.201.6, dest= 209.165.201.5,
src_proxy= 10.48.66.0/255.255.254.0/0/0 (type=4), dest_proxy= 192.168.10.0/255.255.255.0/0/0
(type=4), protocol= ESP, transform= esp-des esp-md5-hmac , lifedur= 3600s and 4608000kb, spi=
0xC9B423E7(3384026087), conn_id= 2001, keysize= 0, flags= 0x4 !--- IPSec SAs are now initialized
and encrypted !--- communication can now take place. May 29 18:01:55.385: IPSEC(create_sa): sa
created, (sa) sa_dest= 209.165.201.6, sa_prot= 50, sa_spi= 0x217F07D7(561973207), sa_trans= esp-
des esp-md5-hmac , sa_conn_id= 2000 May 29 18:01:55.385: IPSEC(create_sa): sa created, (sa)
sa_dest= 209.165.201.5, sa_prot= 50, sa_spi= 0xC9B423E7(3384026087), sa_trans= esp-des esp-md5-
hmac , sa_conn_id= 2001 !--- Observe that two IPSec SAs are created. !--- Recollect that IPSec
SAs are bidirectional. brussels# brussels#show crypto isakmp sa
    dst
                              state conn-id slot
                  src
209.165.201.5 209.165.201.6 QM_IDLE
                                                1
                                                        0
```

```
Crypto map tag: vpnmap, local addr. 209.165.201.6
local ident (addr/mask/prot/port): (10.48.66.0/255.255.254.0/0/0)
remote ident (addr/mask/prot/port): (192.168.10.0/255.255.255.0/0/0)
current_peer: 209.165.201.5
 PERMIT, flags={origin_is_acl,}
#pkts encaps: 4, #pkts encrypt: 4, #pkts digest 4
#pkts decaps: 4, #pkts decrypt: 4, #pkts verify 4
 #pkts compressed: 0, #pkts decompressed: 0
 #pkts not compressed: 0, #pkts compr. failed: 0, #pkts decompress failed: 0
 #send errors 1, #recv errors 0
 local crypto endpt.: 209.165.201.6, remote crypto endpt.: 209.165.201.5
 path mtu 1500, media mtu 1500
 current outbound spi: C9B423E7
 inbound esp sas:
  spi: 0x217F07D7(561973207)
     transform: esp-des esp-md5-hmac ,
    in use settings ={Tunnel, }
    slot: 0, conn id: 2000, flow_id: 1, crypto map: vpnmap
    sa timing: remaining key lifetime (k/sec): (4607998/3560)
    IV size: 8 bytes
    replay detection support: Y
  inbound ah sas:
 inbound pcp sas:
 outbound esp sas:
  spi: 0xC9B423E7(3384026087)
    transform: esp-des esp-md5-hmac ,
    in use settings ={Tunnel, }
    slot: 0, conn id: 2001, flow_id: 2, crypto map: vpnmap
    sa timing: remaining key lifetime (k/sec): (4607999/3560)
    IV size: 8 bytes
    replay detection support: Y
 outbound ah sas:
 outbound pcp sas:
```

brussels#

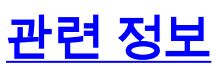

• IPSec 지원 페이지

interface: FastEthernet0/1

- IPSec 소개
- Technical Support Cisco Systems